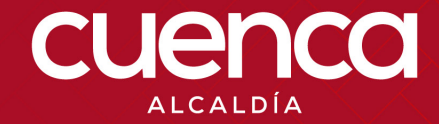

# CERTIFICADO DE AFECTACIÓN Y LICENCIA URBANÍSTICA.

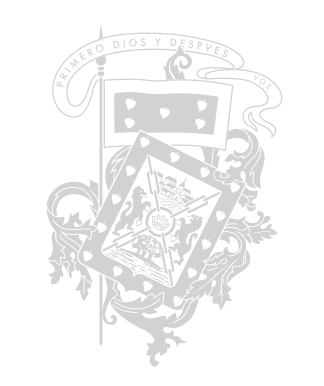

## **¡LOS SERVICIOS DE LA CORPORACIÓN** AL ALCANDE DE TUS MANOS!

## CERTIFICADO DE AFECTACIÓN Y LICENCIA URBANÍSTICA

TICS-GDOC-M-005

## DEFINICIÓN

Este trámite es el punto de partida para cualquier trámite que tenga que ver con la ejecución de obras como cerramientos en vías recién planificadas, edificaciones y lotizaciones o urbanizaciones.

## MANUAL DE USO.

El manual permite conocer los pasos para realizar el trámite de certificado de afectación y licencia urbanística.

## PROCEDIMIENTO.

### 1. Ingrese desde su navegador al siguiente enlace:

https://enlinea.cuenca.gob.ec/

### 2. Ingresar usuario y contraseña.

El usuario tiene que estar previamente registrado en el registro ciudadano (https://enlinea.cuenca.gob.ec/registro/#/basic/registro-menu).

Estimado usuario si no puede iniciar sesión con sus credenciales, por favor ingrese en la opción "Olvidó su contraseña" y siga las instrucciones.

| Usuario (Nro. cédu | la o RUC)      |  |
|--------------------|----------------|--|
| Contraseña         |                |  |
|                    | Iniciar sesión |  |
|                    | Registrarse    |  |

3. Dirigirse hacia la opción trámites.

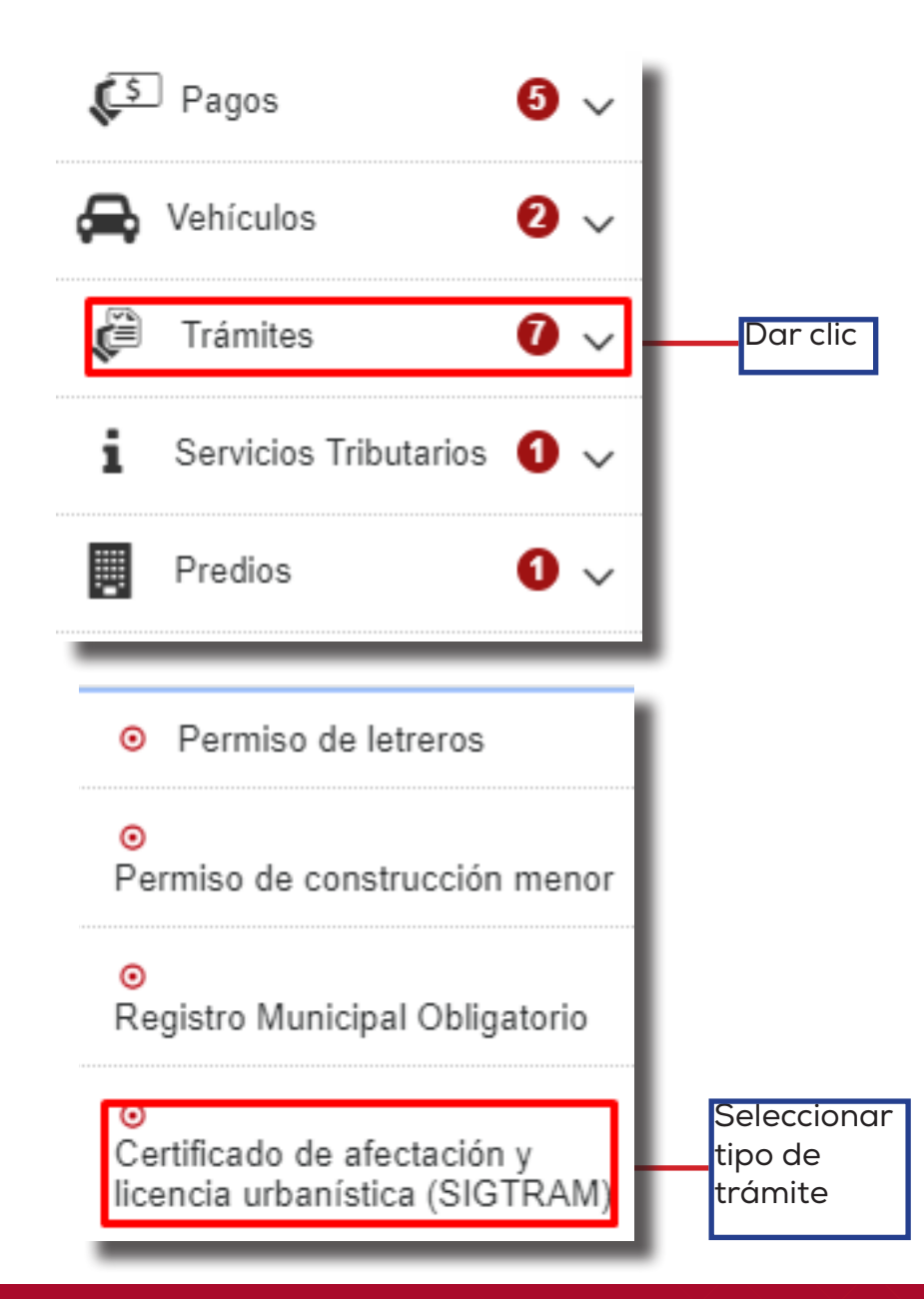

**4. Ingreso de datos para el trámite a realizar.** Ingrese su número de cédula.

# Ingreso de Tramite de Certificado de Afectación y Licencia Urbanística Cédula Ruc: Nombres: Apellido Apellido Paterno: Materno:

Ingresado cédula. el número de se detalla apellidos nombres del los V propietario y se procede dar clic а en seleccionar contribuyente.

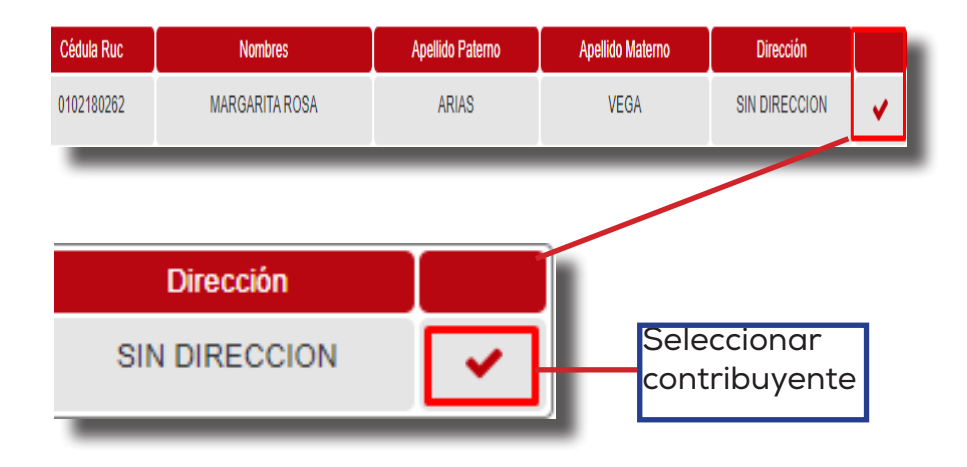

Seleccionado el contribuyente se abre una ventana nueva y lo primero que se tiene que hacer es seleccionar la clave catastral.

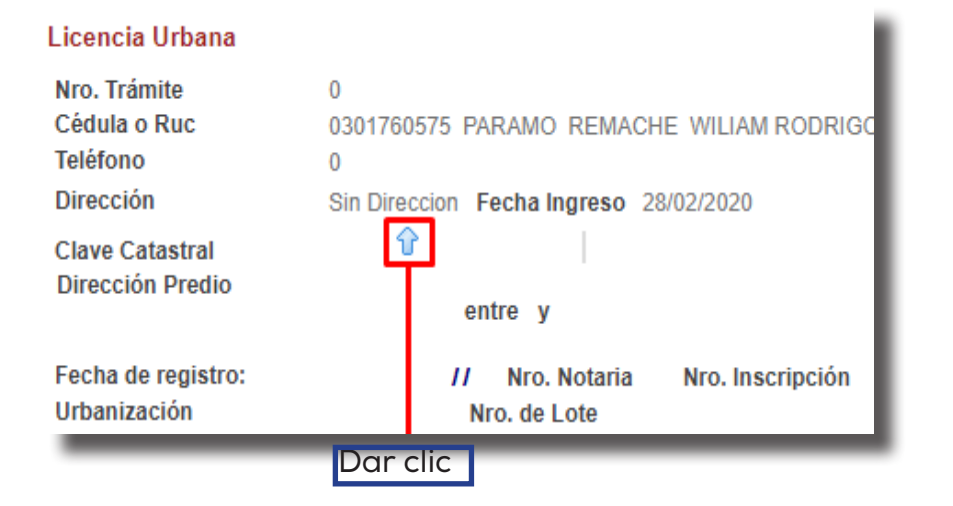

Una vez seleccionada la clave catastral, se abre una ventana nueva, donde se proporciona una lista de claves catastrales.

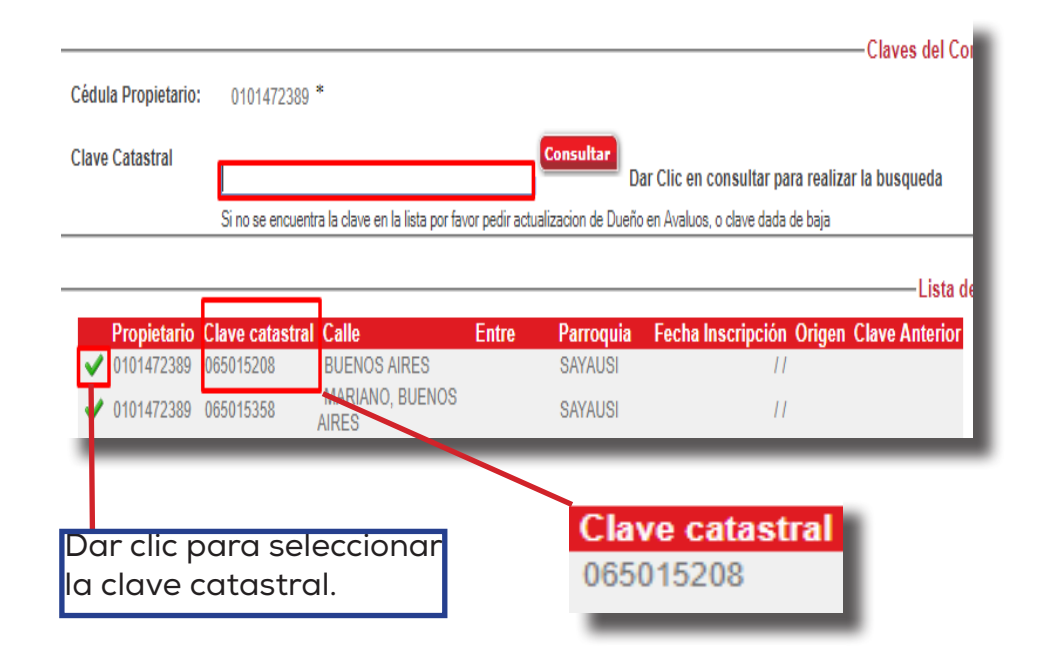

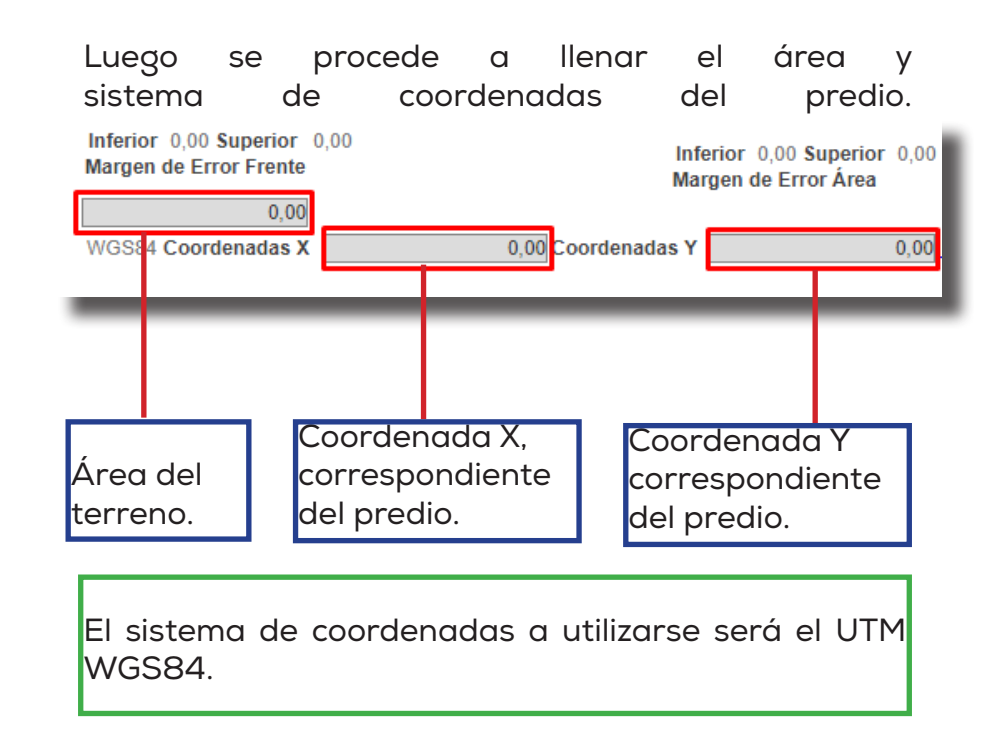

Lo siguiente es llenar los datos del contacto, objeto solicitud (ejemplo: construcción) y referencias del punto de encuentro.

| Responsable Técnico                                              | 3511 BERTHA JAKELINE VALVERDE ORELLANA 🧐 Celular Técnico: ( |
|------------------------------------------------------------------|-------------------------------------------------------------|
| Datos de Contacto Técnico<br>Predio proviene de una Lotización ? | NO T                                                        |
| Objeto Solicitud                                                 |                                                             |
| Observaciones, Punto de Encuentro                                |                                                             |
|                                                                  |                                                             |

El sistema automáticamente asigna a los técnicos responsables para realizar el trámite.

Funcionario responsable <sup>0</sup> Topografo responsable 0

. . . . . . . . .

Para terminar con el registro de datos, dar clic en confirmar.

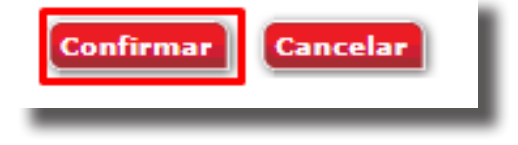

Inmediatamente se abre un mensaje de confirmación si desea continuar con el trámite, dar clic en aceptar.

Esta acción creara un tramite de Licencia Urbanística ¿Desea continuar?

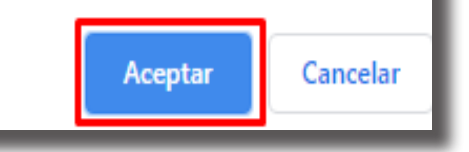

Confirmado el registro de datos, se genera el número de trámite.

### Nro. Trámite Registrado 105393

Se debe llenar todos los datos ya mencionados, caso contrario no se generara el número de trámite.

### 5. Adjuntar documentos del propietario y predio.

Terminado el ingreso de datos del propietario y predio, se abre una ventana nueva donde se debe adjuntar la documentación requerida para continuar con el trámite.

Requisitos habilitantes:

-Copia de cédula/pasaporte del contribuyente. -Levantamiento topográfico en escala 1:1. -Levantamiento firmado por el profesional. -Escritura inscrita en el registro de la propiedad.

| Requisitos                                                      | Re                                                                | equiere Adjuntar ? Formato |
|-----------------------------------------------------------------|-------------------------------------------------------------------|----------------------------|
| COPIA DE CEDULA / PASAPORTE DEL CONTRIBUYENTE                   | S                                                                 | pdf                        |
| EVANTAMIENTO TOPOGRAFICO EN ESCALA 1:1                          | S                                                                 | dxf                        |
| EVANTAMIENTO FIRMADO POR EL PROFESIONAL                         | S                                                                 | pdf                        |
| ESCRITURA INSCRITA EN EL REGISTRO DE LA PROPIEDAD               | S                                                                 | pdf                        |
| DFICIOS ADICIONALES                                             | T                                                                 | pdf                        |
|                                                                 |                                                                   |                            |
| Documentos<br>indispensables po<br>continuar con el<br>trámite. | Documentos<br>indispensables para<br>continuar con el<br>trámite. |                            |

Luego se procede adjuntar cada uno de los archivos, dondo clic en el ícono de cada documento habilitante.

| Adjuntar | Requisito | Requisitos                                        |
|----------|-----------|---------------------------------------------------|
|          | 12        | COPIA DE CEDULA / PASAPORTE DEL CONTRIBUYENTE     |
|          | 66        | LEVANTAMIENTO TOPOGRAFICO EN ESCALA 1:1           |
|          | 67        | LEVANTAMIENTO FIRMADO POR EL PROFESIONAL          |
|          | 68        | ESCRITURA INSCRITA EN EL REGISTRO DE LA PROPIEDAD |
|          | 76        | OFICIOS ADICIONALES                               |
|          | 10        | OF ICIOS ADICIONALES                              |

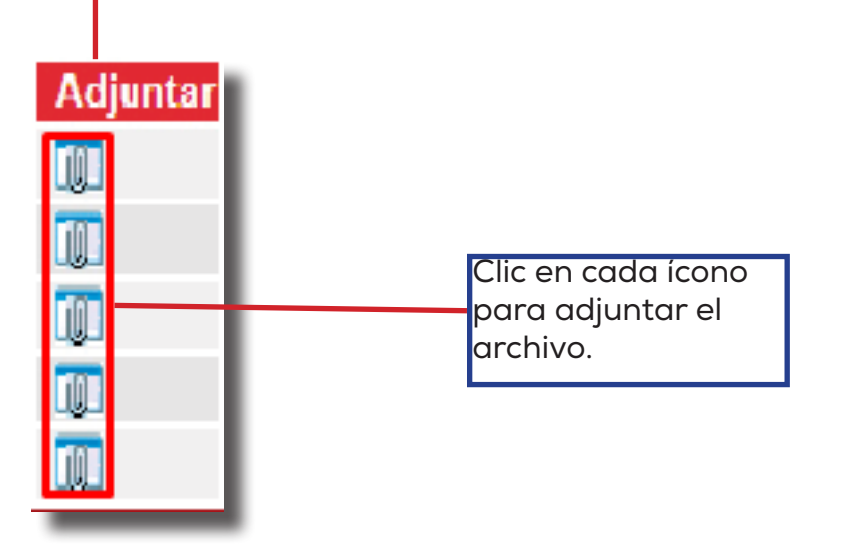

Una vez seleccionado el requisito, se abre una nueva ventana para adjuntar el documento.

El tamaño de los archivos en formato PDF y DXF es 2000KB (2MB). Adjuntos Afectación y Licencia Urbanística

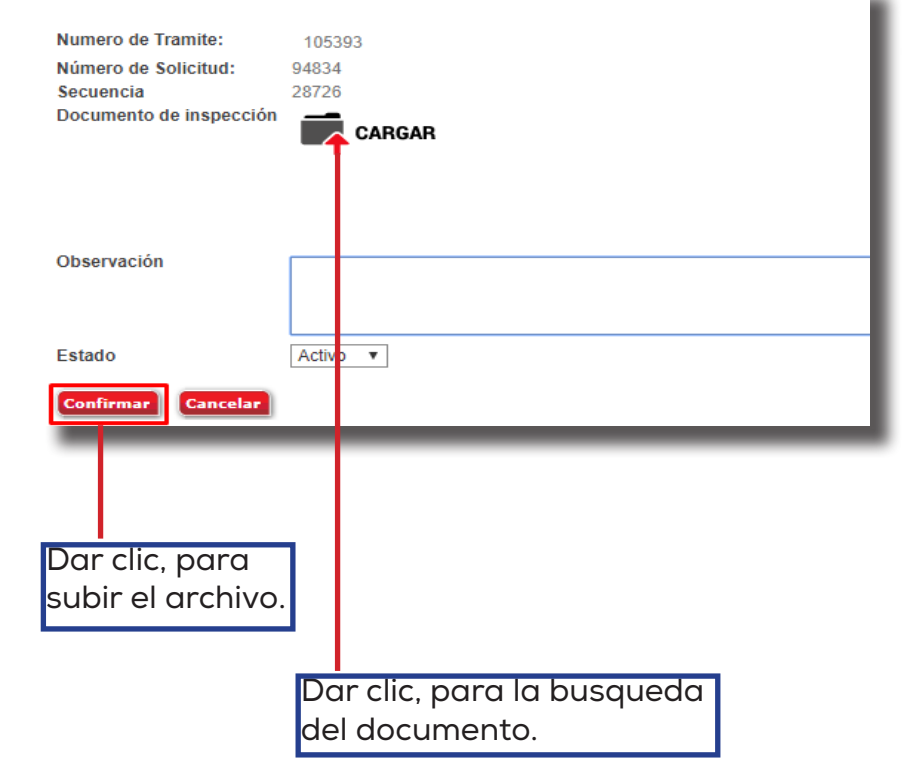

Una vez adjuntado el archivo, se visualiza una lista de los documentos que son cargados al sistema.

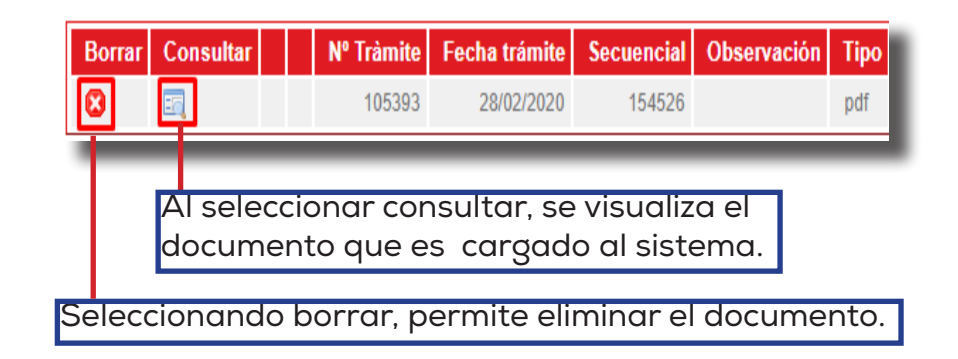

Adjuntado todos los requisitos habilitantes, se procede a dar clic en continuar para terminar el trámite.

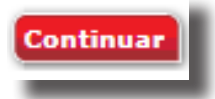

Se debe subir todos los documentos requeridos, para continuar.

### 6. Trámite incompleto.

En caso de que no se haya completado el registro de los archivos adjuntos, se procede a ingresar nuevamente en trámites y seleccionar mis trámites.

| NOTA:      | Se      | dispone    | de       | 48    | horas     | para  |
|------------|---------|------------|----------|-------|-----------|-------|
| adjuntar   | los     | docum      | nentos   | у     | culminar  | el    |
| trámite, o | caso co | ontrario s | e elimir | na au | tomáticam | ente. |

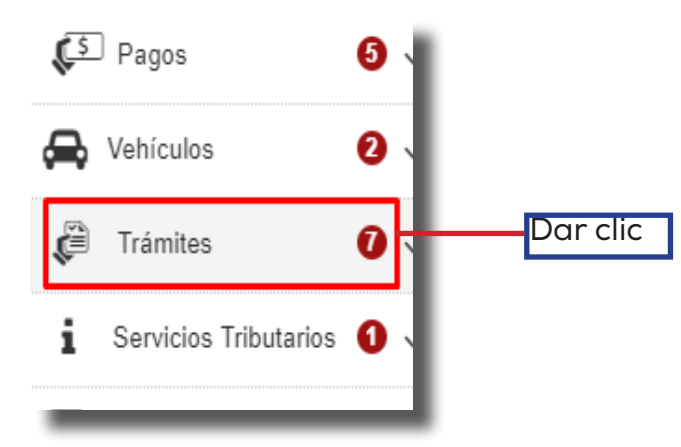

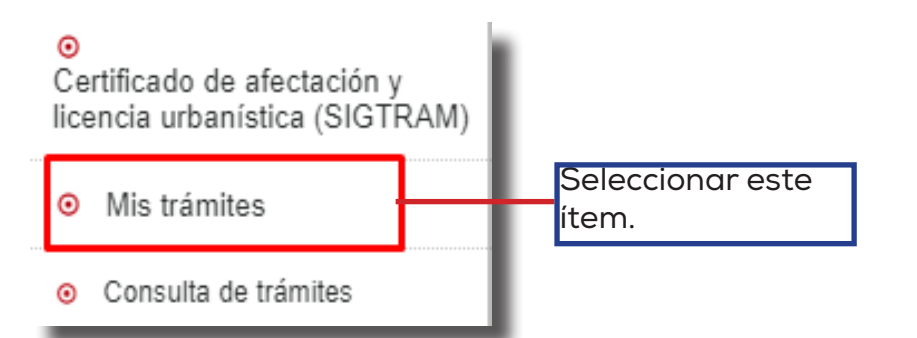

Una vez seleccionado mis trámites se procede adjuntar los archivos como en el punto 5.

Al concluir el trámite, se registra la información en el sistema y se envía un correo electrónico al propietario del trámite realizado.

### 7. Trámite correctamente grabado.

El sistema le mostrará la información cargada anteriormente en los campos correspondientes y le indicará una fecha tentativa de inspección.

| (TR                                                                         |                              |                                                                                                    | Número Trámite:                  |
|-----------------------------------------------------------------------------|------------------------------|----------------------------------------------------------------------------------------------------|----------------------------------|
| 🐺 cuenca                                                                    | Tipo Trámite: AFECTACION Y   | 68785                                                                                                    |                                  |
| Contribuyunte:                                                              | Codula: 0302116256           | Clares Catastral: 0601032016000                                                                                                    |                                  |
| SARMIENTO CAMPOVERDE MAYRA                                                  | Fecha de Ingrese: 13/06/2016 | Fecha de Inspeccies: 16/05/2016 00:00                                                                                                    | Observaciones Realizadas en Camp |
| ALEXANDIA                                                                   | Calle Principal              | Callo Seconderia/Holenencia                                                                                                    |                                  |
| Funcionario Municipal MONICA LORENA PRADO<br>AYORA / AGUSTIN FERNANDO GARCI | GALAPAGOS /L.1               |                                                                                                    |                                  |
|                                                                             |                              | Observaciones / Punto de encuentro tentativo:                                                                                                  |                                  |
| Detalle de lo solicitado: PARA PLANIFICACIÓN<br>FUTURA DE VIVIENDA.         |                              | EL PREDIO PROVIENE DE UNA LOTIZACIÓN<br>APROBADA POR EL GAD DE CUENCA CON CÓDIOD C-<br>474 DEL AÑO 1995, DIVISIÓN DEL SR. VICTOR HUDO<br>CALLE |                                  |

### 8. Confirmación vía correo.

En la bandeja de entrada del correo electrónico tanto del profesional como del ciudadano propietario del trámite podrá encontrar la confirmación de registro del trámite.

Hola, WILSON ARIOFO MUNSON SARMIENTO
"Se ha registrado la solicitud de Afectacion y Licencia urbanística Nro. " 60222
Fecha Ingreso : "01/06/16"
Clave Catastral : "05/01019008000"
C.I Contribuyente: "01/0382933"
Contribuyente: "01/0382933"
Contribuyente : "WILSON ARIOFO MUNSON SARMIENTO"
puede revisar el estado de su solicitud en el siguiente link
Atontamente,
" GAD Municipal del Cantón Cuenca"

@ GAD Municipal Cuenca. Todos los derechos reservados".

### **CUENCO** ALCALDÍA

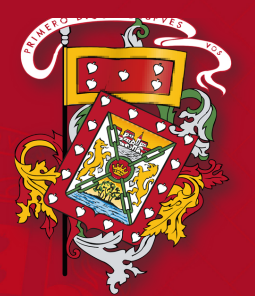

DIRECCIÓN DE TECNOLOGÍAS DE LA INFORMACIÓN Y COMUNICACIONES